## **SOLID DEALER PORTAL REFERENCE GUIDE**

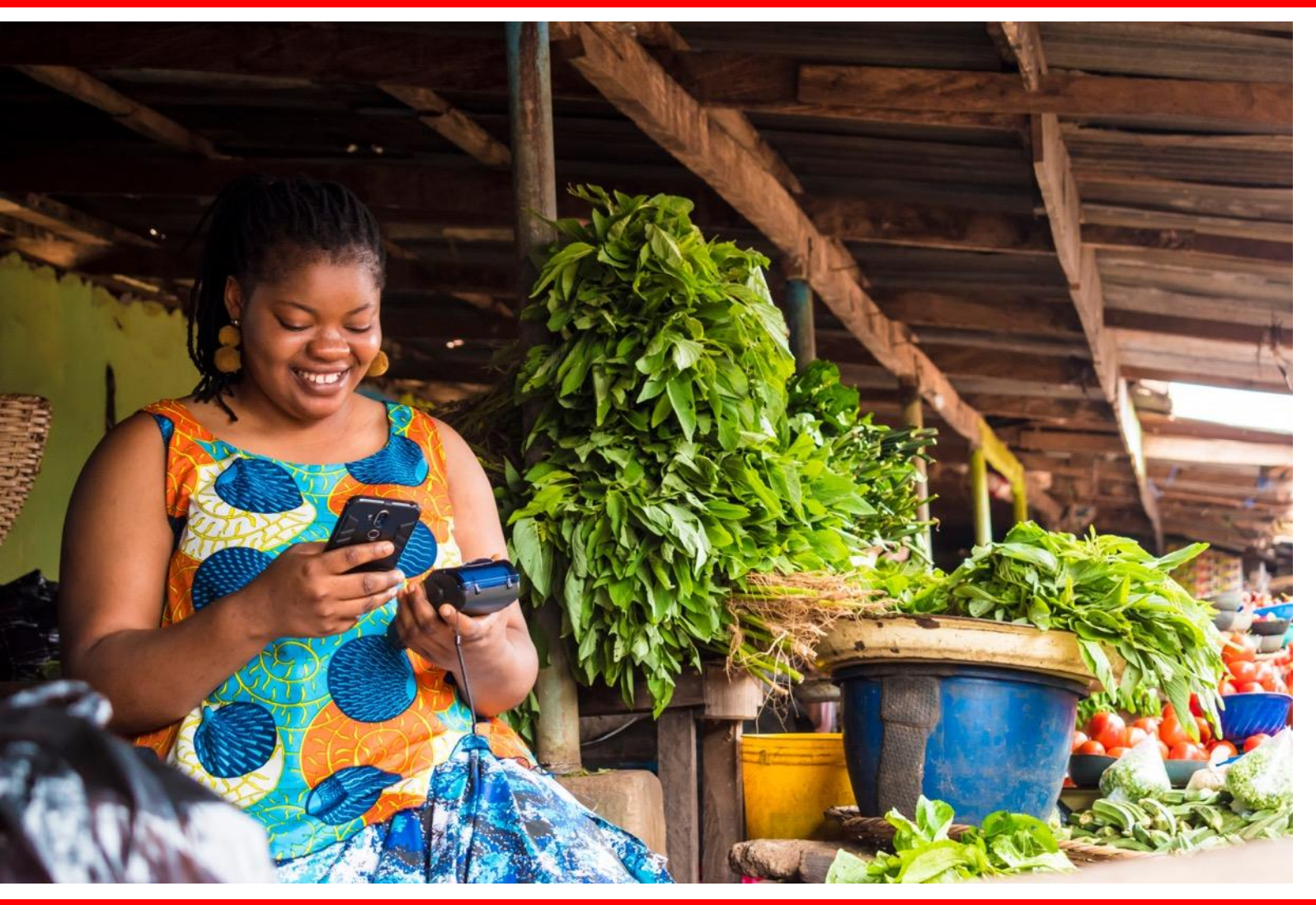

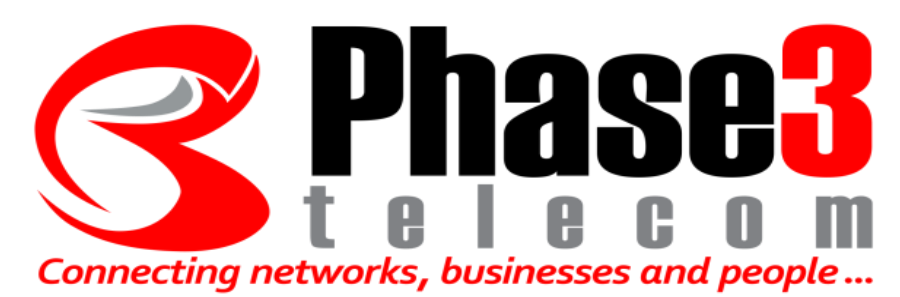

# **Dealer Training**

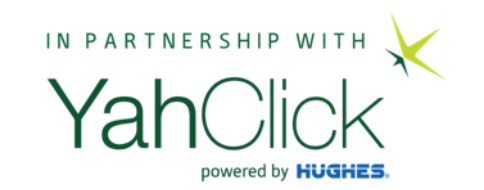

# How to identify contract rejection notes

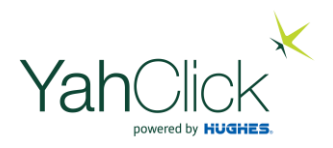

In this section we will learn how to:

- 1. Select Sales to view Notifications
- 2. Check the status history
- 3. Edit the Ticket upload and process the order

#### Awaiting Head Office contract approval . . .

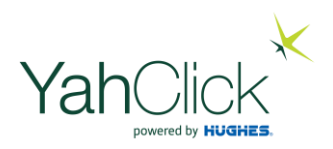

| Ticket: HL147                     |                                                                                                    |                                                                                                    | CONTRACT APPROVAL                                                                                                    |  |  |
|-----------------------------------|----------------------------------------------------------------------------------------------------|----------------------------------------------------------------------------------------------------|----------------------------------------------------------------------------------------------------|--|--|
| Steps                             | CREATE QUOTE $\rightarrow$ CREATE CONTRACT $\rightarrow$ CONTRACT ACCEPTANCE $\rightarrow$ CAPTURE ORDER $\rightarrow$ CONTRACT APPROVAL $\rightarrow$ UPFRONT PAYMENT $\rightarrow$ DEPLOY SOLUTION |                                                                                                    |                                                                                                    |  |  |
| Status                            | Open                                                                                                    | Category                                                                                                    | New Sale                                                                                                    |  |  |
| Create Date                       | 11/Jan/2022 15:26:09                                                                                                    | Last Update                                                                                                    | 11/Jan/2022 15:35:20                                                                                                    |  |  |
| Customer Name                     | Donotinstall Ltd                                                                                                    | Primary Contact                                                                                                    | Mr Peter Pan                                                                                                    |  |  |
| Service Account                   | Y15-2:No Services                                                                                                    | Account Use                                                                                                    | Organisation                                                                                                    |  |  |
| Quote Number                      | Q44                                                                                                    | Sales Agent                                                                                                    | Me Ellanda Micklethwaite                                                                                                    |  |  |
| Last Action                       | Order Processed Successfully via Dealer Portal by Contact: Ellanda Micklethwaite                                                                                                    |                                                                                                    |                                                                                                    |  |  |
| Action to be Taken                | <ul> <li>Review the order and supporting documentation.</li> <li>Perform the necessary KYC, Vetting and Contract checks.</li> <li>Click the 'Contract Approved' button.</li> </ul>                   |                                                                                                    |                                                                                                    |  |  |
| Contract Approval                 |                                                                                                    |                                                                                                    |                                                                                                    |  |  |
| This contract is pending approval | by Hyperia. Only once it is approved, will the ord                                                                                                    | er be processed.                                                                                                    |                                                                                                    |  |  |
|                                   |                                                                                                    |                                                                                                    | J                                                                                                    |  |  |
|                                   | Ticket: HL147 Steps Status Create Date Customer Name Service Account Quote Number Last Action Action to be Taken Contract Approval This contract is pending approval                                 | Image: Status       Open         Create Date       11/Jan/2022 15:26:09         Customer Name       Donotinstall Ltd         Service Account       Y15-2:No Services         Quote Number       Q44         Last Action       Order Processed Successfully via D         Action to be Taken       Perform the necessary KYC, Vettill         Image: Contract Approval       Direction the contract Approval by Hyperia. Only once it is approved, will the order | Image: Status       CHEATE GUGTE CHEATE CONTRACT CONTRACT CACCEPTANCE CAPTURE ORDER         Status       Open       Category         Create Date       11/Jan/2022 15:26:09       Last Update         Customer Name       Donotinstall Ltd       Primary Contact         Service Account       Y15-2:No Services       Account Use         Quote Number       Q44       Sales Agent         Last Action       Order Processed Successfully via Dealer Portal by Contact: Ellanda Micklethwaite         Action to be Taken       Pierform the necessary KYC, Vetting and Contract checks.         Cick the 'Contract Approval       Cick the 'Contract Approved' button. |  |  |

Signed In: 11/Jan 13:43

We have captured the order for this client and await contract approval from Head Office... Where do we find notification that Head Office rejected the contract?

| Dashboard      |       | iew Sales: Y             | 2                   |             |                  |                         |                                          |                      |
|----------------|-------|--------------------------|---------------------|-------------|------------------|-------------------------|------------------------------------------|----------------------|
| Jashboard      | NGW   | Leau                     |                     |             |                  |                         |                                          |                      |
| Customer       | Actio | ns Required <sub>2</sub> | Leads O Quotes 9    | Orders 35   |                  |                         |                                          |                      |
| Check Coverage | Id    | Ticket Number            | Customer Name       | Sales Agent | Current Step     | Create Date             | Action Description                       | Action               |
| 3 Sales 2      | 130   | HL147                    | DONOTINSTALL LTD    | Mr Web Api  | Capture Order    | 11/Jan/2022<br>15:26:09 | Corrections Required As Per Instructions | Open                 |
| 📽 Customers    | 24    | HL25-1-2                 | Vernon Donotinstall | Mr Web Api  | Invoice Customer | 3/Jan/2022<br>15:20:53  | Capture and Process Customer Order       | Open                 |
| 🛱 Jobs         |       |                          |                     |             |                  |                         |                                          |                      |
| Administration |       |                          |                     |             |                  |                         |                                          |                      |
| 🚯 My Details   |       |                          |                     |             |                  |                         |                                          |                      |
| 🚍 Billing      |       |                          |                     |             |                  |                         |                                          |                      |
| 🚨 User Admin   |       |                          |                     |             |                  |                         |                                          |                      |
| G+ Logout      |       |                          |                     |             |                  |                         |                                          |                      |
|                |       |                          |                     |             |                  |                         | All contract rejection note              | s will always be lis |

ted in Tab Find your customer & click "Open"

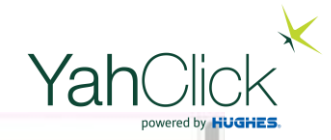

|                         | View Sales Orde                                          | er Ticket : HL147                                       | CAPTURE ORDER                                                                                                    |                                                                                                    |  |  |  |
|-------------------------|----------------------------------------------------------|---------------------------------------------------------|----------------------------------------------------------------------------------------------------|----------------------------------------------------------------------------------------------------|--|--|--|
| Dashboard               | Steps                                                    |                                                         |                                                                                                    |                                                                                                    |  |  |  |
| Dashboard               | Status                                                   | Open                                                    | Category                                                                                                    | New Sale                                                                                                    |  |  |  |
| Customer                | Create Date                                              | 11/Jan/2022 15:26:09                                    | Last Update                                                                                                    | 11/Jan/2022 16:16:22                                                                                                    |  |  |  |
| Check Coverage          | Customer Name                                            | Donotinstall Ltd                                        | Primary Contact                                                                                                    | Mr Peter Pan                                                                                                    |  |  |  |
| (i) Sales (2)           | Service Account                                          | Y15-2:No Services                                       | Account Use                                                                                                    | Organisation                                                                                                    |  |  |  |
| 🗑 Customers             | Quote Number                                             | Q44                                                     | Sales Agent                                                                                                    | Me Ellanda Micklethwaite                                                                                                    |  |  |  |
|                         | Last Action                                              | Contract not approved                                   | Contract not approved                                                                                                    |                                                                                                    |  |  |  |
| 🛗 Jobs                  | Action to be Taken                                       | Complete Finance Admi<br>• Please review the com-       | <ul> <li>Complete Finance Admin and Process Order</li> <li>Please review the comments and correct any issues before clicking the 'Order Processed' button.</li> </ul> |                                                                                                    |  |  |  |
| Administration          |                                                          | Corrections Required                                    |                                                                                                    |                                                                                                    |  |  |  |
| 🚯 My Details            | Ticket Info:                                             |                                                         |                                                                                                    |                                                                                                    |  |  |  |
| 🖶 Billing               | Customer                                                 | Y15:DONOTINSTALL LTD                                    |                                                                                                    |                                                                                                    |  |  |  |
| 🌡 User Admin            | Primap Sontact                                           | Mr Peter Pan                                            | Service Account                                                                                                    | Before you move to "Edit" the Ticket<br>– please do the following –                                                                       |  |  |  |
| € Logout                | Edit Ticket                                              | In this case there is n                                 | o action as the                                                                                                    | Check the STATUS HISTORY                                                                                                    |  |  |  |
|                         | Status History                                           | contract was rejected<br>the business is under          | l because the owner of<br>debt review.                                                                                                    | The "Status History" will advise why the contract<br>has been rejected e.g. outstanding or incorrect                                      |  |  |  |
| Signed In: 11/Jan 13:43 | Open: Contract not a<br>Cobus Sadie 11/Jan/2022 18/18/22 | approved                                                | documents submitted.                                                                                                    |                                                                                                    |  |  |  |
|                         | Cobus Sadie 11/Jan/2022 16:15:37                         | cessed Successfully via Dealer Portal by Contact:Elland | a Micklethwaite                                                                                                    | If this is the case - once you have obtained the required / correct documentation - move on to Edit Ticket (2) see next slide for example |  |  |  |

Open: Order Processed Successfully via Desiar Portal by Contact-Filanda Micklethwaite

YahClick

| Dashboard                                             | Ticket: HL147      |                                                                                                    |                                                                                                    |                 | CAPTURE ORDER                                               |  |  |
|-------------------------------------------------------|--------------------|----------------------------------------------------------------------------------------------------|----------------------------------------------------------------------------------------------------|-----------------|-------------------------------------------------------------|--|--|
| 🔟 Dashboard                                           | Steps              | CREATE QUOTE -> CREATE CONTRACT -> CONTRACT ACCEPTANCE -> CAPTURE ORDER -> CONTRACT APPROVAL -> UPFRONT PAYMENT -><br>DEPLOY SOLUTION |                                                                                                    |                 |                                                             |  |  |
| Customer                                              | Status             |                                                                                                    | n                                                                                                    | Category        | New Sale                                                    |  |  |
| Check Coverage                                        | Create Date        |                                                                                                    | larv/2022 15:26:09                                                                                                    | Last Update     | 11/Jan/2022 16:16:22                                        |  |  |
| Fall Salas                                            | Customer Name      |                                                                                                    | otinstall Ltd                                                                                                    | Primary Contact | Mr Peter Pan                                                |  |  |
| Service Account                                       |                    | Y15                                                                                                    | -2:No Services                                                                                                    | Account Use     | Organisation                                                |  |  |
| 🔮 Customers                                           | Quote Number       |                                                                                                    |                                                                                                    | Sales Agent     | Me Ellanda Micklethwaite                                    |  |  |
| 🛗 Jobs                                                | Last Action        |                                                                                                    | Contract not approved                                                                                                    |                 |                                                             |  |  |
| Administration                                        | Action to be Taken |                                                                                                    | Complete Finance Admin and Process Order   Please review the comments and correct any issues before clicking the 'Order Processed' button.  Commentee Resulted |                 |                                                             |  |  |
| Ny Details                                            |                    | • •                                                                                                    |                                                                                                    |                 |                                                             |  |  |
| 🚍 Billing                                             | Lapture Order      |                                                                                                    |                                                                                                    |                 |                                                             |  |  |
| 👗 User Admin                                          | Sales Contract*    | Upfront Payment Pro-Forma Invoice (Quote-Q39-2022-01-11.pdf)                                                                          |                                                                                                    |                 |                                                             |  |  |
| 🖙 Logout                                              | KYC Documents*     | Upload Documents                                                                                                    |                                                                                                    |                 |                                                             |  |  |
| ● Me Ellanda Micklethwaite<br>Signed In: 11/Jan 13:43 |                    | Certificate of<br>Incorporation                                                                                                    | Donotinstall KYC test<br>document.docx                                                                                                    |                 |                                                             |  |  |
|                                                       |                    | Address                                                                                                    | Donotinstall KYC test<br>document.docx                                                                                                    |                 | Re-upload the relevant document/s                           |  |  |
|                                                       |                    | ID                                                                                                    | Donotinstall KYC test document.docx                                                                                                    |                 | Assign the relevant label<br>Add then click "Process Order" |  |  |
|                                                       |                    |                                                                                                    |                                                                                                    |                 | The status will then revert back to "awaiting Hea           |  |  |

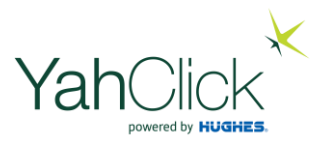

## The End